## CARA MENJALANKAN PROGRAM

- 1. Instalasi java JDK
- 2. Instalasi NetBeans IDE
- 3. Instalasi Appserve
- 4. Buka NetBeans dan masuk pada class menu logi dan pilih Run pada tab bagian atas tampilan netbean, setelah itu pilih Run File atau Tekan Tombol shift+F6 pada kibort
- 5. Maka akan muncul jendela menu login pada browser, masukan username dan password dan klik tombol login.
- 6. Setelah klik tombol login, maka akan muncul tampilan jendela baru pada browser yaitu tampilan untuk proses perhitungan ahp. Untuk menampilkan hasil perhitungan klik tombol tampilkan disebelah kanan atas, untuk melanjutkan proses perhitungan maka klik tombol next disebelah kanan bawah dan tombol back berfungsi untuk kembali kemenu awal yaitu menu login.
- 7. Proses perhitungannya dilakukan sebanyak empat kali, yaitu mulai dari menu perbandingan kriteria, menu sub kriteria dari

harga, menu sub kriteria dari luas lahan dan menu sub kriteria dari jarak

8. Setelah melakukan proses perhitungan klik tombol next disebelah kanan bawah pada jendela menu sub Kriteria dari Jarak untuk masuk kejendela baru yaitu menu total prioritas. Untuk mengetahui hasil akhir dari proses perhitungan tersebut tekan tombol hitung.